SONY

4-567-666-**11**(1)(NO)

Dette dokumentet gir en innføring i hvordan du spiller av musikk etter at du har koblet denne enheten til Wi-Fi-nettverket.

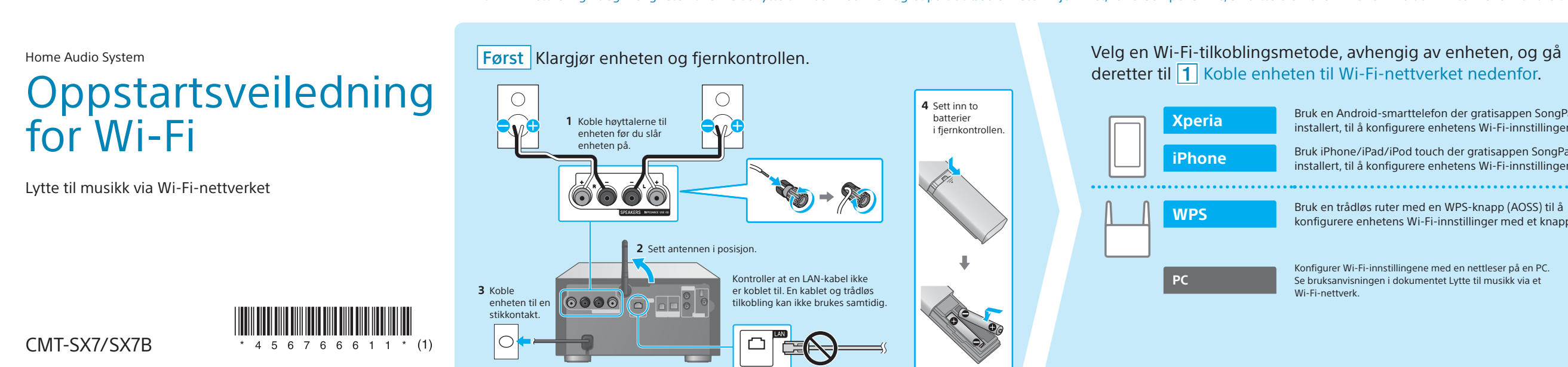

# **1** Koble enheten til Wi-Fi-nettverket

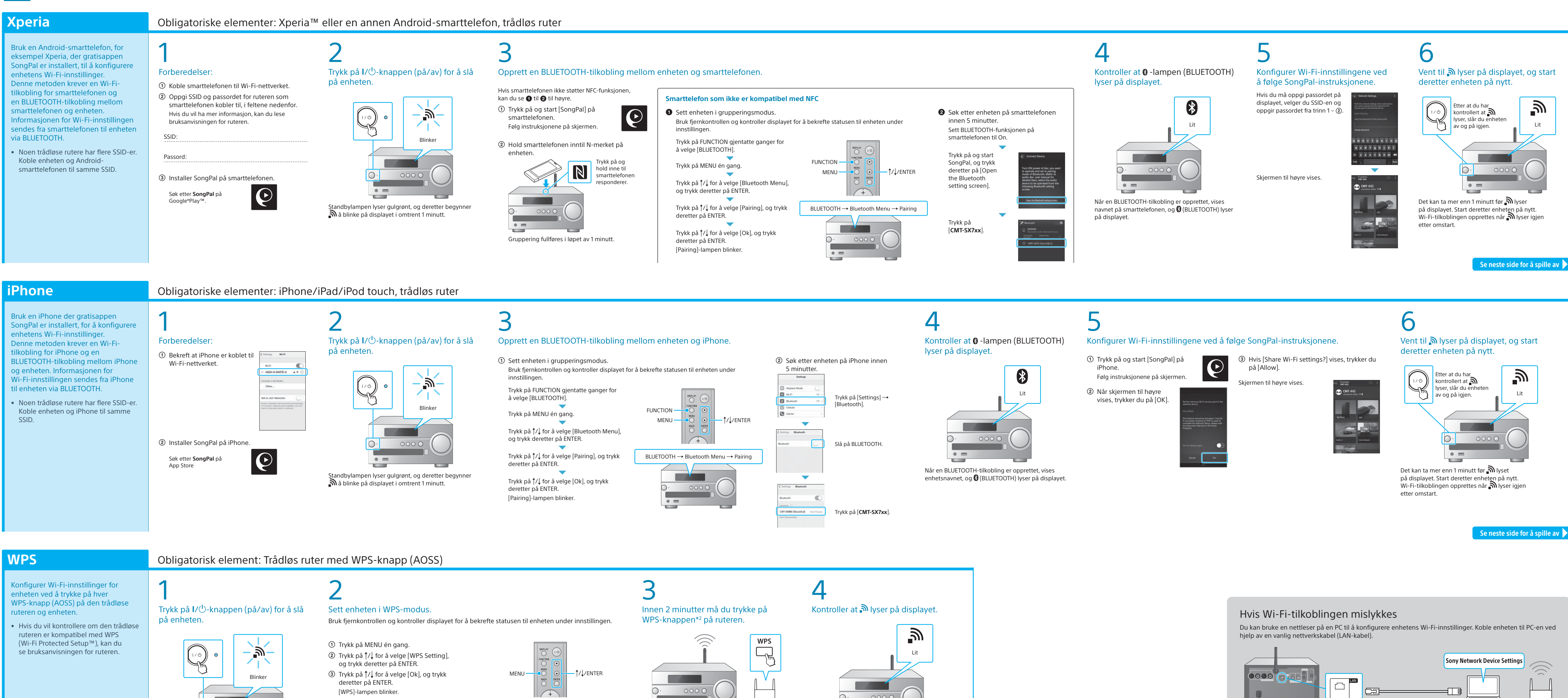

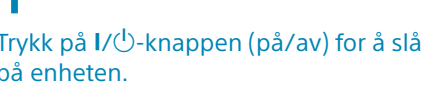

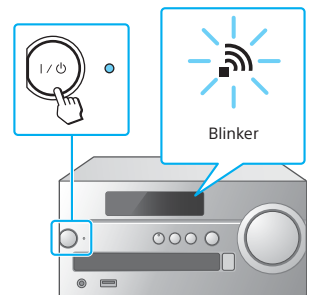

Standbylampen lyser gulgrønt, og deretter begynner a blinke på displayet i omtrent 1 minutt.

- WPS-innstilling  $\rightarrow$  Ok

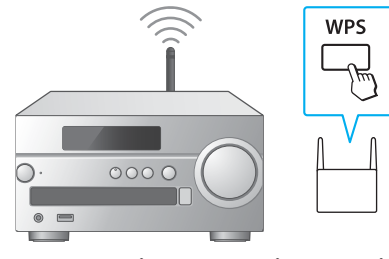

Avhengig av den trådløse ruteren må du trykke på og holde inne WPS-knappen i et par sekunder. Hvis du vil ha mer informasjon, kan du lese bruksanvisningen for

 $^{\star 2}$  WPS-knappen er kanskje kalt AOSS-knapp, avhengig av den trådløse ruteren.

Et Wi-Fi-nettverk gir deg muligheten til enkelt å lytte til musikk som er lagret på trådløse enheter i hjemmet, for eksempel en PC, smarttelefon eller iPhone. Hvis du vil vite mer om andre tilkoblings- eller lyttemetoder, kan du se bruksansvisningen eller hjelpeveiledningen (angitt til høyre).

## Oppstartsveiledning for Wi-Fi (dette dokumentet) Velg enheten eller programmet du vil spille av musikk med, og gå deretter til 2 Lytte til musikk med enheten på neste side. Angi at musikk som er lagret på PC-en, skal deles ved hjelp Bruk en Android-smarttelefon der gratisappen SongPal er PC (Media Go) av Media Go, og bruk funksjonen ved hjelp av SongPal\*1, installert, til å konfigurere enhetens Wi-Fi-innstillinger Home Audio Syste som er installert på smarttelefonen Bruk iPhone/iPad/iPod touch der gratisappen SongPal er andre enheter osv. installert, til å konfigurere enhetens Wi-Fi-innstillinger. PC (Windows Media Play Bruk en trådløs ruter med en WPS-knapp (AOSS) til å configurere enhetens Wi-Fi-innstillinger med et knappetrykk. Lytt til musikk på smarttelefonen/iPhone/iPad/iPod touch Smarttelefon (SongPal-app) ved hjelp av SongPal. Konfigurer Wi-Fi-innstillingene med en nettleser på en PC. Se bruksanvisningen i dokumentet Lytte til musikk via et Xperia (walkman® iPhone/iPad/iPod touch

\*1 Hvis du bruker Media Go på PC-en uten en smarttelefon, må du bruke en annen tilkoblingsmetode enn et nettverk (f.eks. BLUETOOTH-tilkobling)

# Tilgjengelige dokumenter

Gir en innføring i hvordan du lytter til musikk som er lagret på PC-en eller andre enheter via Wi-Fi-nettverket.

Bruksanvisning (eget dokument)

Gir en innføring i hvordan du stiller inn klokken, lytter til CD, radio eller musikk som er lagret på BLUETOOTH- eller USB-enheter eller

Hjelpeveiledning (nettdokument for en PC/smarttelefon) Gir en innføring i hvordan du lytter til musikk på din personlige datamaskin eller smarttelefon via det trådløse/kablede nettverket

http://rd1.sony.net/help/speaker/cmt-sx7/h\_zz/

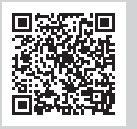

Hvis du vil ha mer informasjon, kan du se i bruksanvisningen under Lytte til musikk via et Wi-Fi-nettverk.

Se neste side for å spille av

Teksten på displayet endres slik: [WPS] →

opprettes når 🔊 lyser igjen.

[Connecting] → [Complete!]. Wi-Fi-tilkoblingen

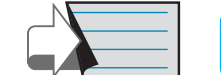

# 2 Lytte til musikk med enheten

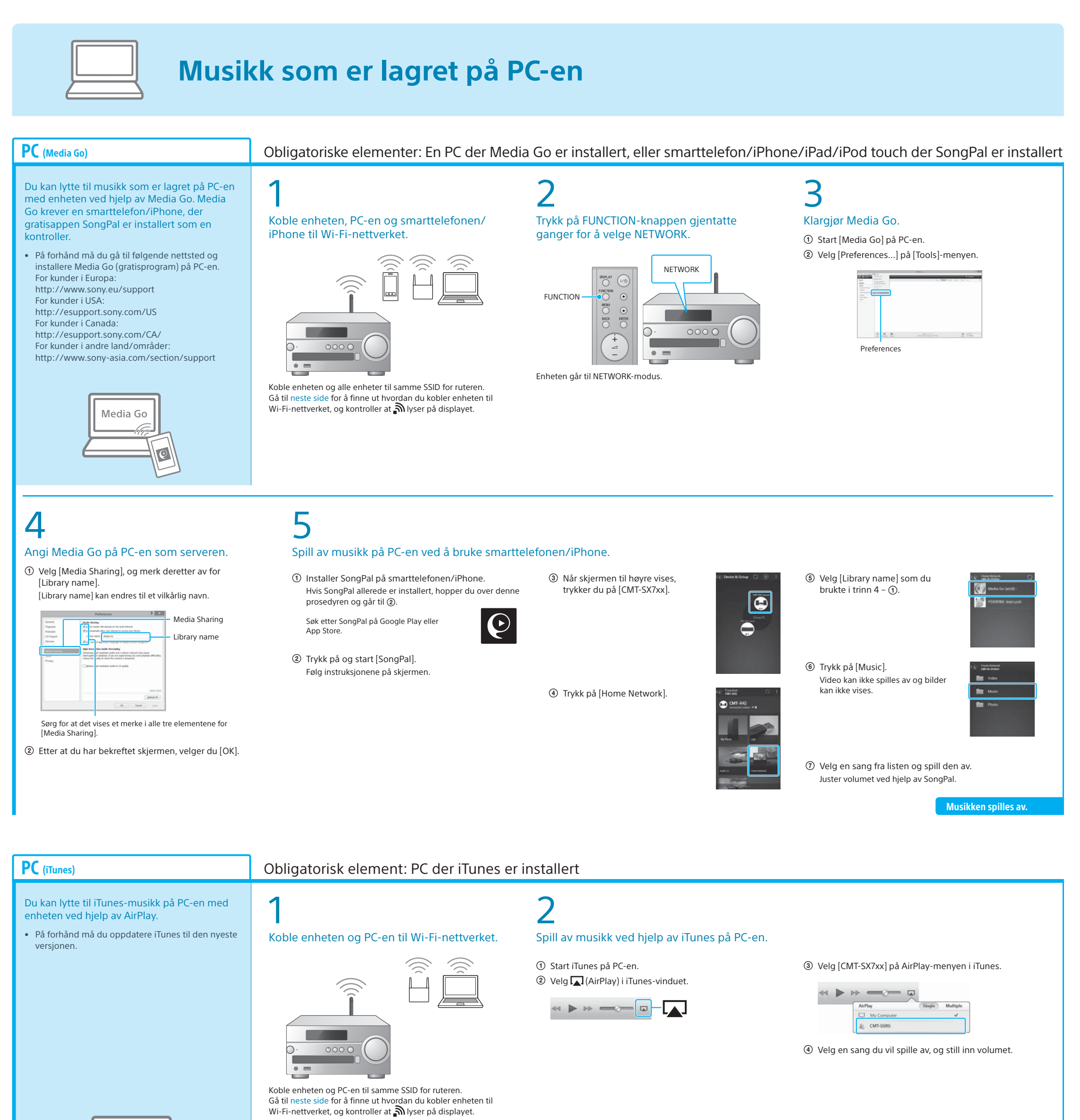

PC (Windows Media Player)

Du kan lytte til musikk ved hjelp av Windows Media Player på PC-en med enheten.

• Se hjelpeveiledningen hvis du vil ha mer informasjon. http://rd1.sony.net/help/speaker/cmt-sx7/h\_zz/

iTunes

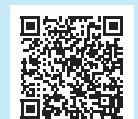

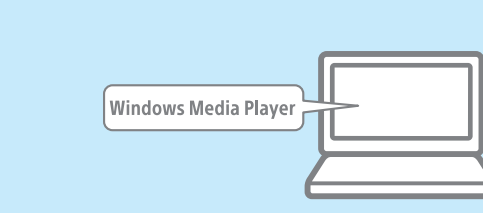

## SongPal Link:

Lytt til musikk i alle rom via Wi-Fi. Du kan lytte til favorittmusikken du har lagret på forskjellige PC-er eller mobiltelefoner og i tillegg musikk fra strømmetjenester, i flere rom med topp lydkvalitet.

Bruk SongPal-appen som er installert på smarttelefonen/iPhone til

å kontrollere funksjonen. Hvis du bruker flere enheter som er kompatible med funksjonen SongPal Link, må alle enheter være koblet til samme Wi-Fi-nettverk. Hvis du vil ha mer informasjon, kan du se hjelpeveiledningen til høyre, eller oppstartsveiledningen for Wi-Fi, som følger med hver enhet.

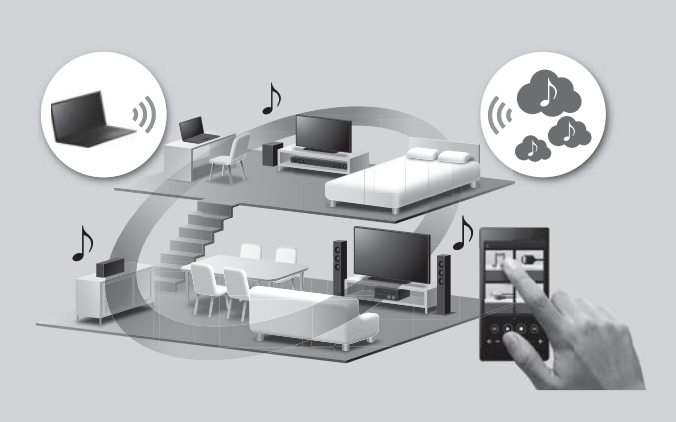

Musikken spilles av.

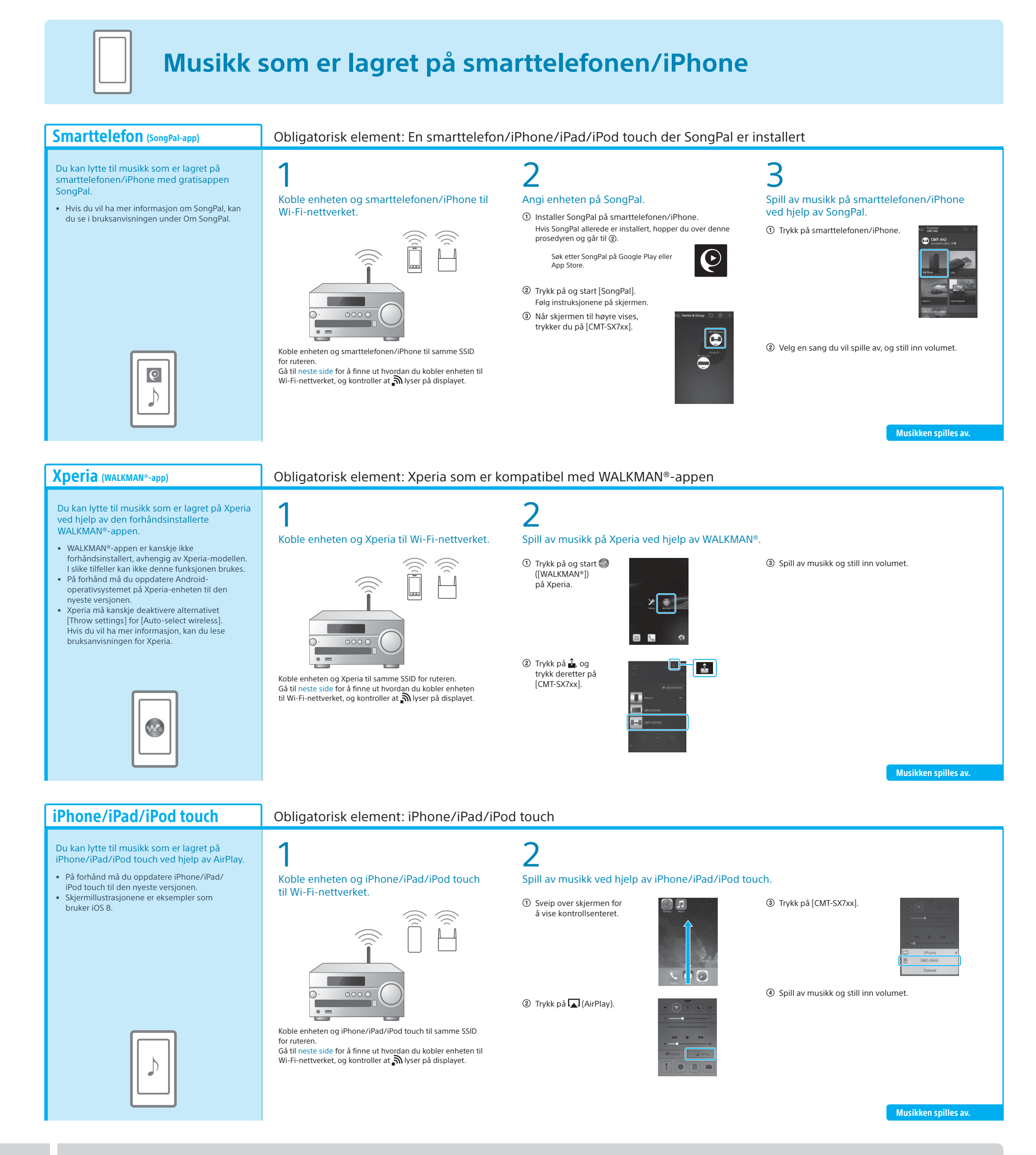

## Hvis du vil ha mer informasjon om enheten, kan du lese andre dokumenter Bruksanvisning (eget dokument)

Sikkerhetsinformasjon

Lytte til CD og radio

Om NFC-funksjonen

enheter

Plassering av og funksjon for kontrollerStille inn klokken

• Tilkoblings-/avspillingsmetode med

BLUETOOTH- eller USB-enhet eller andre

- Programvareoppdatering
  Tilkobling til SongPal-app
  - Tilkobling til SongPal-appFeilsøking

• Tilkobling til Wi-Fi-nettverk ved hjelp av PC

Innstillingsmeny som kan brukes

- Spesifikasjoner
- OSV.

Hjelpeveiledning (nettdokument for en PC/smarttelefon)

- Mer informasjon om tilkobling til Wi-Fi-nettverkTilkobling til SongPal-app
- Nettverkstilkobling og avspillingsmetode med hvert operativsystem/enhet osv.
- Nettadresse til hjelpeveiledning: http://rd1.sony.net/help/speaker/cmt-sx7/h\_zz/

Party Curris

10.00

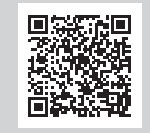